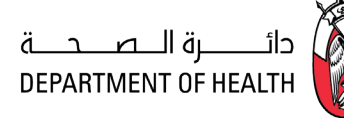

# TAWTEEN FACILITIES USER GUIDE

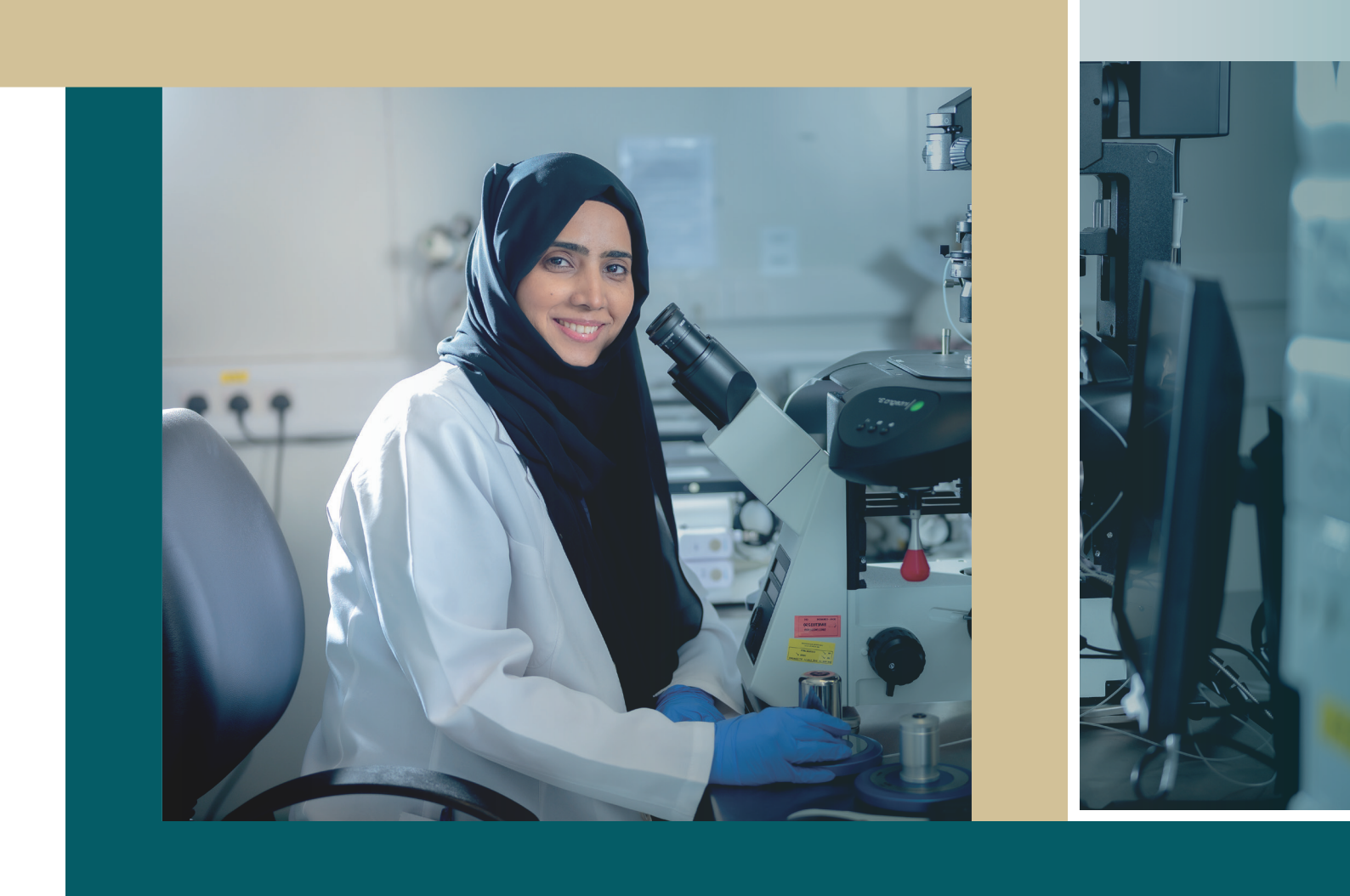

This guide demonstrates the process of entering and updating data for healthcare facilities employees, as well as extracting Tawteen reports through the TAMM portal.

# TABLE OF CONTENTS

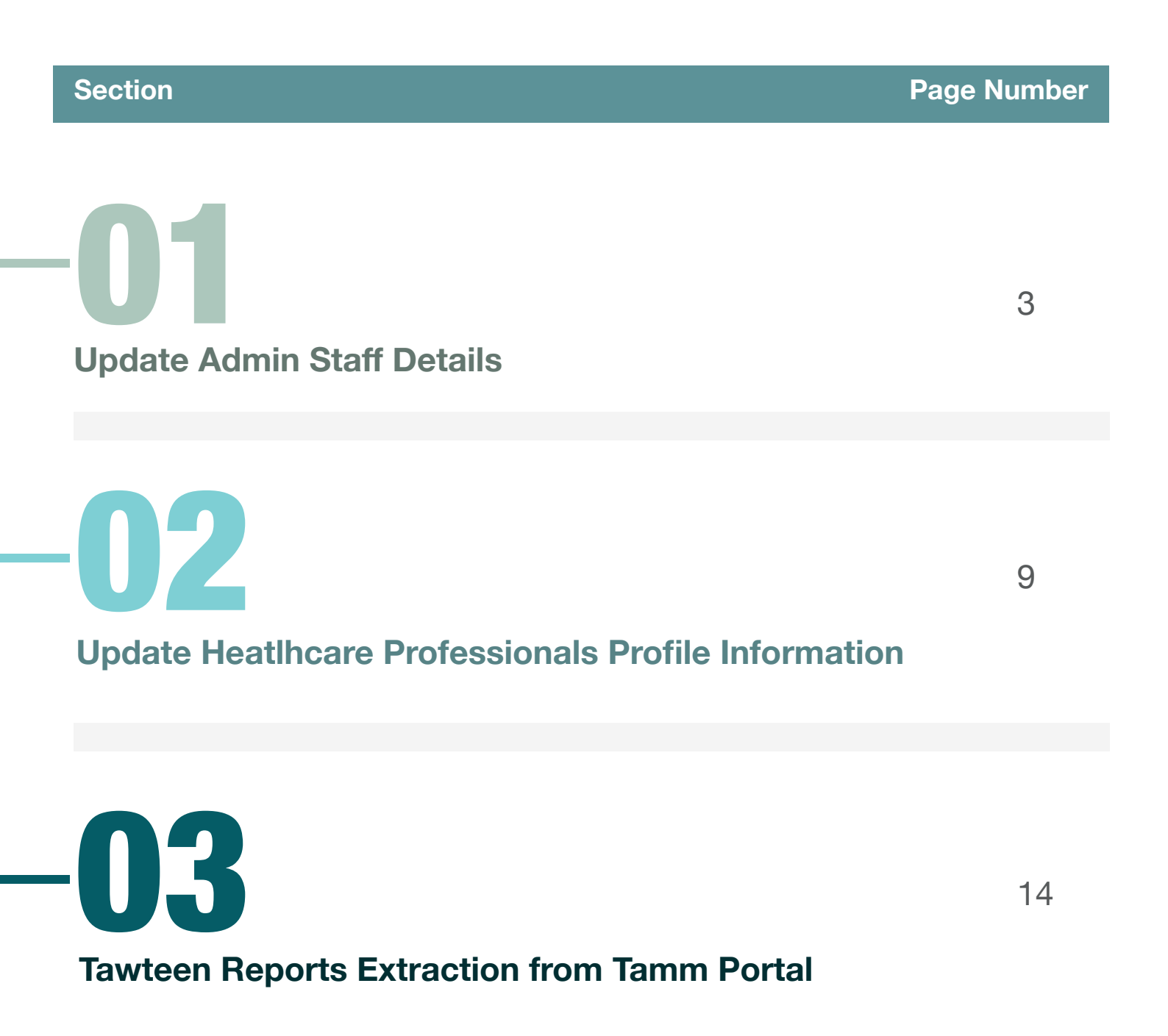

## **Update Admin Staff Details**

Please follow below steps to add 'Admin Staff Details' for facility.

Login to TAMM

02

Click on "Services" from the side menu.

|                     | 1 ✓ Services Government Entities Support | 🔵 🗳 🌖 العربية 🗛 🗘 | <u>^</u> |
|---------------------|------------------------------------------|-------------------|----------|
|                     |                                          |                   |          |
|                     | 680                                      |                   |          |
|                     | Abu Dhabi Gover                          | nment             |          |
|                     | Services                                 |                   |          |
|                     |                                          |                   | 88       |
|                     | Find a service                           | Q                 |          |
|                     |                                          |                   | Ø        |
|                     |                                          |                   |          |
| List of Comise      | -                                        |                   |          |
| List of Service     | 5                                        |                   |          |
| Individual Business |                                          |                   |          |
|                     |                                          |                   |          |
|                     | -                                        | -                 | •        |

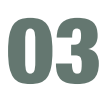

Click on "Workspaces" then click on "Health Services"

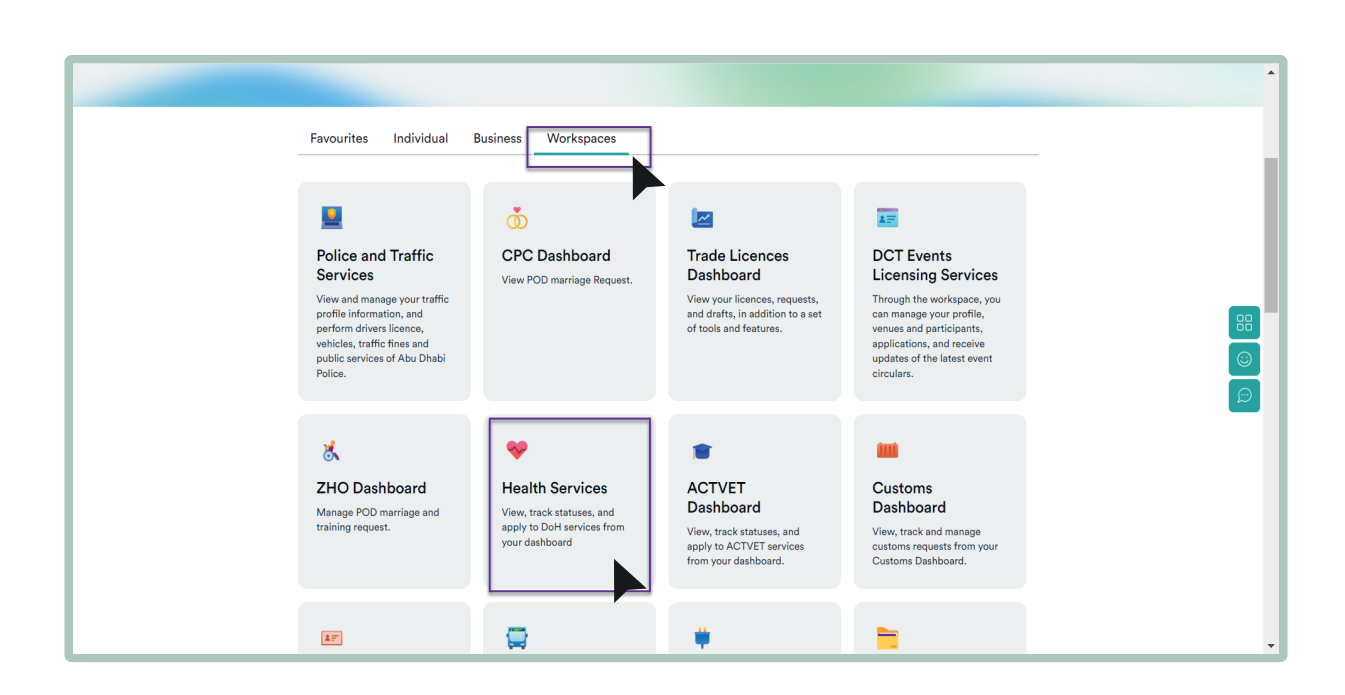

# **Update Admin Staff Details**

**04** Navigate to "Healthcare Facility Licenses" section:

| 🔊 🖓 👘 👬 My TAMM 🗸 Services Government Entities S                                                      | upport Q AA العزبية ( 🖓 🍘                                                                                     |
|----------------------------------------------------------------------------------------------------|----------------------------------------------------------------------------------------------------|
| <b>Births</b><br>Prom this dashboard, you can access all related birth notifications and certificates | Contemportation applications                                                                                  |
| Drug Coding<br>You can manage all your associated drug codes                                          | Healthcare Facility Licences Through this Dashboard, you can manage all your associated healthcare facilities |
| Healthcare Professional Licences                                                                      | KSF To Manage all your released health system financing and health insurance related aspects                  |
| Medical Board<br>All related approvals form DoH Medical Board Committee                               | Menage all Continuous Medical Education applications                                                          |

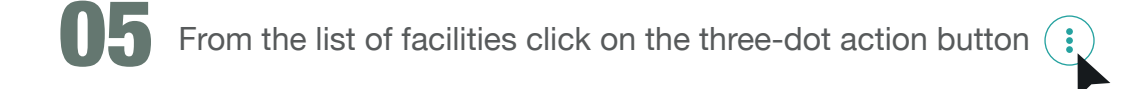

**16** Then click "Update Profile" option as shown below

|                          | th - Workspa 🗙 👐 De<br>abudhabi/wb/doh/dash | partment of Health - Manage ×   +<br>board/workspace?currentWorkspace=HFI |                     |                       |                    |                  | A             | ) <b>*</b> 🕅 @            | 3 D A     | - 0<br>@ % |
|--------------------------|---------------------------------------------|---------------------------------------------------------------------------|---------------------|-----------------------|--------------------|------------------|---------------|---------------------------|-----------|------------|
|                          | 680 f                                       | AMM My TAMM V S                                                           | Gervices Government | Entities Support      |                    | العربية 🗛        | & ¢           | •                         |           |            |
| Healthcare Facility Lice | ences ~                                     |                                                                           |                     |                       |                    |                  |               | EW REQUEST                | TEMPLATES | ) () ()    |
| Home > Dashboard > >     |                                             |                                                                           |                     |                       |                    |                  |               |                           |           |            |
| Facilities               |                                             |                                                                           |                     |                       |                    |                  |               |                           |           |            |
|                          |                                             |                                                                           |                     |                       |                    |                  |               |                           |           |            |
| _                        |                                             | Completed Record                                                          | s                   |                       |                    | Draft Records    |               |                           | _         | _          |
|                          | Show Advanced F                             | liters                                                                    |                     |                       |                    |                  |               |                           |           | 88         |
| _                        |                                             |                                                                           |                     |                       |                    |                  |               | Amend                     |           |            |
|                          | Facilities                                  |                                                                           |                     |                       |                    |                  |               | Claim                     |           | رتش        |
|                          |                                             | Last update: 26 September 2023, 11:13AM                                   |                     |                       |                    |                  |               | Comments                  |           |            |
|                          | Facility Licence                            | Facility Name 🌲                                                           | Profile Type 🌲      | Status 🜲 Issue Date 🜲 | Expiry Date        | Type ≑ SubType ≑ | Region - City | Outputs<br>Update Profile |           |            |
|                          |                                             | And the set                                                               |                     |                       | $\sum_{i=1}^{m-1}$ | magine lawour    | na hari       | View                      |           |            |
|                          | Showing 10 V o                              | f 2819                                                                    |                     |                       |                    | 1 2 3            | 345           | 282 >                     |           |            |
|                          |                                             |                                                                           |                     |                       |                    |                  |               |                           | -         |            |
|                          |                                             |                                                                           |                     |                       |                    |                  |               |                           |           | *          |

# Update Admin Staff Details

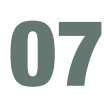

**07** Following screen will allow you to to update the facility's profile and add Tawteen data :

| ← C 	ⓑ https://stage.tam      | m.abudhabi/wb/doh/dashboard/manage                                                                                                    | -facility-profile                                             |             |                          |                     |   |    |         |   | A® f  | 3      | ø | GIФ    | £'≡ | <b>@</b> % | a |
|-------------------------------|----------------------------------------------------------------------------------------------------|---------------------------------------------------------------|-------------|--------------------------|---------------------|---|----|---------|---|-------|--------|---|--------|-----|------------|---|
|                               |                                                                                                    | My TAMM 🗸                                                     | Services    | Government Entities      | Support             | Q | АA | العربية | ٢ | æ (   |        |   |        |     |            |   |
| Healthcare Facility Li        | cences ~                                                                                                    |                                                               |             |                          |                     |   |    |         |   | NEW R | EQUEST |   | TEMPLA | TES | •          | ۲ |
| Home > Dashboard > >          |                                                                                                    |                                                               |             |                          |                     |   |    |         |   |       |        |   |        |     |            |   |
| Manage the                    | Facility's Prof                                                                                                    | file                                                          |             |                          |                     |   |    |         |   |       |        |   |        |     |            |   |
| Update details associated wit | h the healthcare facility.                                                                                                    |                                                               |             |                          |                     |   |    |         |   |       |        |   |        |     |            |   |
|                               | Notice Please make sure you have of Eacility.Contact Details Director or Pharmacist In CI Medical.Director Outpatient Pharmacy If the PRO record status is ********************************** | antered all the fields in<br>narge<br>incomplete" please clid | following s | pencil) icon and enter t | he required details |   |    |         |   |       |        |   |        |     |            |   |
|                               | LLH HOSPITAL L.                                                                                                    | L.C                                                           |             |                          |                     |   |    |         |   |       |        |   |        |     |            |   |
|                               |                                                                                                    |                                                               |             |                          |                     |   |    |         |   |       |        |   |        |     |            |   |
|                               | Facility Name                                                                                                    |                                                               |             | LLH H                    | OSPITAL L.L.C       |   |    |         |   |       |        |   |        |     |            |   |
|                               | Licence Number                                                                                                    |                                                               |             |                          |                     |   |    |         |   |       |        |   |        |     |            |   |
|                               | Status                                                                                                    |                                                               |             |                          |                     |   |    |         |   |       |        |   |        |     |            |   |
|                               |                                                                                                    |                                                               |             |                          |                     |   |    |         |   |       |        |   |        |     | 1          |   |

**08** 

Make sure the following sections are filled:

- Facility Contact Details
- Director or Pharmacist In Charge •
- Medical Director
- Outpatient Pharmacy •

| ах                                                                                                    | Telephone                                                                                          | Email                                                                                                    |
|----------------------------------------------------------------------------------------------------|----------------------------------------------------------------------------------------------------|----------------------------------------------------------------------------------------------------|
| +971                                                                                                    | <b>-</b> +971                                                                                      | mindgestore                                                                                                    |
| D. Box                                                                                                    |                                                                                                    |                                                                                                    |
|                                                                                                    |                                                                                                    |                                                                                                    |
|                                                                                                    |                                                                                                    |                                                                                                    |
|                                                                                                    |                                                                                                    |                                                                                                    |
| Director or Pharmacist In Ch                                                                                                    | arge                                                                                               |                                                                                                    |
| Director or Pharmacist In Cł<br>The director should be medical staf                                                                                                    | arge                                                                                               | ould be DoH licenced, whether hired, on a secondment, or a rotation.                                                                                                    |
| Director or Pharmacist In CP<br>The director should be medical staf                                                                                                    | arge                                                                                               | ould be DoH licenced, whether hired, on a secondment, or a rotation.                                                                                                    |
| Director or Pharmacist In Cf<br>The director should be medical staf<br>ARE THEY A LICENCED PROFESSIONAL?<br>YES ONO                                                                      | or a person with medical background and the pharmacist in charge                                   | ould be DoH licenced, whether hired, on a secondment, or a rotation.                                                                                                    |
| Director or Pharmacist In Cf<br>The director should be medical staf<br>ARE THEY A LICENCED PROFESSIONAL?<br>YES ONO<br>DIRECTOR'S SPECIALTY                                              | or a person with medical background and the pharmacist in charge<br>Nationality                    | ould be DoH licenced, whether hired, on a secondment, or a rotation.                                                                                                    |
| Director or Pharmacist In Cł<br>The director should be medical staf<br>ARE THEY A LICENCED PROFESSIONAL?<br>YES ONO<br>DIRECTOR'S SPECIALTY<br>FIRST NAME (ENGLISH)                      | or a person with medical background and the pharmacist in charge Nationality MIDDLE NAME (ENGLISH) | Enirates Id                                                                                                    |
| Director or Pharmacist In Cł<br>The director should be medical staf<br>ARE THEY A LICENCED PROFESSIONAL?<br>YES ON<br>DIRECTOR'S SPECIALTY<br>FIRST NAME (ENGLISH)                       | arge                                                                                               | Emirates Id                                                                                                    |
| Director or Pharmacist In Cr<br>The director should be medical staf<br>ARE THEY A LICENCED PROFESSIONAL?<br>YES NO<br>DIRECTOR'S SPECIALTY<br>FIRST NAME (ENGLISH)<br>Full Name (Arabic) | narge                                                                                              | Emirates Id  Emirates Id  Emira |

### **Update Admin Staff Details** -

| Medical Director                                                                           |                       |                                                                                                    |  |  |  |  |
|--------------------------------------------------------------------------------------------|-----------------------|----------------------------------------------------------------------------------------------------|--|--|--|--|
| The medical director should be DoH licenced whether hired, on a secondment, or a rotation. |                       |                                                                                                    |  |  |  |  |
|                                                                                            |                       |                                                                                                    |  |  |  |  |
| IS THE MEDICAL DIRECTOR AVAILABLE?                                                         |                       |                                                                                                    |  |  |  |  |
| 🔿 YES 💿 NO                                                                                 |                       |                                                                                                    |  |  |  |  |
| DIRECTOR'S SPECIALTY                                                                       | Nationality           | Emirates Id                                                                                                    |  |  |  |  |
|                                                                                            | ×                     | The second second |  |  |  |  |
| FIRST NAME (ENGLISH)                                                                       | MIDDLE NAME (ENGLISH) | LAST NAME (ENGLISH)                                                                                                    |  |  |  |  |
|                                                                                            |                       | andre -                                                                                                    |  |  |  |  |
| Full Name (Arabic)                                                                         | Mobile Number         | Email Address                                                                                                    |  |  |  |  |
| jana                                                                                       | <b>•</b> +971         | anticelligenet core                                                                                                    |  |  |  |  |

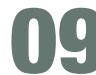

Under "Manage the Facility's PROS Section"
• if any of the record is marked incomplete click the edit button Under "Manage the Facility's PROs" section

| Mar   | Manage the Facility's PROs                                                                                                    |                     |             |                    |                          |          |         |  |  |
|-------|----------------------------------------------------------------------------------------------------|---------------------|-------------|--------------------|--------------------------|----------|---------|--|--|
| Pleas | Please note that every facility needs at least one public relations officer (PRO). You can add a new PRO or edit the details of previous officers below. |                     |             |                    |                          |          |         |  |  |
|       | Full Name in English                                                                                                    | Full Name in Arabic | Nationality | Emirates ID        | Email                    | Status   | Actions |  |  |
| >     | for fast fast                                                                                                    | -                   | Renth       | 744-552-522303-1   | designation (CO) perform | Complete |         |  |  |
| >     | tempton set bytes tor sylom                                                                                                    | -                   | 1104        | Tes-100-1276023-4  | designation (CO) perform | Complete |         |  |  |
| >     | Van Ulter                                                                                                    |                     |             | Teo 1000-0102742-4 | 1000404.pvm              | Complete |         |  |  |
| >     | Sand Salat - H. Januari                                                                                                    |                     |             | 764-052-02075-1    | allesan                  | humpton  |         |  |  |
|       | DD A NEW OFFICER                                                                                                    |                     |             |                    |                          |          |         |  |  |

Make sure all the fields are filled with proper information.

| E  | Edit the PRO's Details                                                                                   |                                  |                               |                                             |                            |
|----|----------------------------------------------------------------------------------------------------|----------------------------------|-------------------------------|---------------------------------------------|----------------------------|
|    | Full Name (ENGLISH)                                                                                      |                                  | Real Select in cases          |                                             |                            |
|    | Nationality                                                                                              |                                  | -                             |                                             |                            |
|    | Emirates ID                                                                                              |                                  | 10.000                        |                                             |                            |
|    | Full Name (Arabic)                                                                                       |                                  | -                             |                                             |                            |
|    | Email                                                                                                    |                                  | all the groups                |                                             |                            |
|    | Mobile Number                                                                                            |                                  |                               |                                             |                            |
|    |                                                                                                    |                                  |                               |                                             |                            |
| En | ail Address                                                                                              | Mobile Number                    |                               |                                             |                            |
|    |                                                                                                    | +971                             |                               |                                             |                            |
| ~  | His work assignment shall be to follow up with DOH in reg<br>from facilities licencing department at DOH | ards of submitting applications, | following up work transaction | s, and delivering or receiving all papers p | pertaining to our facility |
| <  | Back                                                                                                    |                                  |                               |                                             | Cancel Save                |

# Update Admin Staff Details -

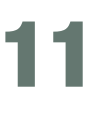

#### Tawteen information update

12

#### Click on "Add Professional Staff"

| UAE National Admin Staff —                                           |                                   |             |            |              |         |
|----------------------------------------------------------------------|-----------------------------------|-------------|------------|--------------|---------|
| Professional Name                                                    | Professional Date of Birth        | Emirates ID | Occupation | Joining Date | Actions |
| No results found.                                                    |                                   |             |            |              |         |
|                                                                      |                                   |             |            |              |         |
| Non UAE National Admin Sta                                           | aff                               |             |            |              |         |
| Non UAE National Admin Sta                                           | aff<br>Professional Date of Birth | Emirates ID | Occupation | Joining Date | Action  |
| Non UAE National Admin Sta<br>Professional Name<br>No results found. | aff<br>Professional Date of Birth | Emirates ID | Occupation | Joining Date | Action  |

**13** Once clicked on "Add Professional Staff" a dialogue box will appear as shown below:

| in Staff    |            |                        |          |              |
|-------------|------------|------------------------|----------|--------------|
|             |            |                        | ×        |              |
| 8           | Profession |                        |          | Joining Date |
|             |            | Add Professional Staff |          |              |
|             |            |                        |          |              |
| Admin Staff |            |                        |          |              |
|             | Profession |                        | Validate | Joining Date |
|             |            | Cancel Add             |          |              |
| Staff       |            |                        |          |              |

14

From this dialogue box you can validate both National and Non-National details. Relevant tables will be auto-populated with fields:

• Make sure to enter the "Occupation" and "Joining Date"

|                            |                   | $\times$ |
|----------------------------|-------------------|----------|
| Add Professional           | Staff             |          |
| Emirates ID *              | Professional Name |          |
| Texaster sector Trans.     |                   |          |
| Professional Date of Birth | Nationality       |          |
|                            |                   |          |
| Occupation *               | Joining Date *    |          |
| $\sim$                     | Hi Ingdo-Sor 2023 | Ē        |
|                            |                   |          |
|                            |                   |          |
|                            | Vali              | date     |
|                            |                   |          |
| Cancel                     | ad                |          |
|                            |                   |          |

## Update Admin Staff Details —

| _    |  |
|------|--|
|      |  |
|      |  |
| - 64 |  |
|      |  |

Click on "Add Professional Staff"

| Professional Name                            | Professional Date of Birth      | Emirates ID | Occupation  |            | Joining Date | Action |
|----------------------------------------------|---------------------------------|-------------|-------------|------------|--------------|--------|
|                                              |                                 |             | 100         | $\sim$     |              |        |
|                                              |                                 |             |             |            |              |        |
|                                              |                                 |             |             |            |              |        |
| on LIAE National Admin S                     | taff                            |             |             |            |              |        |
| on UAE National Admin S                      | taff                            |             |             |            |              |        |
| on UAE National Admin S                      | taff                            |             |             |            |              |        |
| on UAE National Admin S<br>Professional Name | taff<br>Professional Date of Bi | irth        | Emirates ID | Occupation | Joining Date | Action |

16 Click on the check box to approve the terms and conditions, then click "Save"

|            | S тамм                                                     | My TAMM 🗸         | Services      | Government Entities | Support     | Q          | АA | العربية | ٢       | <b>P</b> ( | 9     |    |
|------------|------------------------------------------------------------|-------------------|---------------|---------------------|-------------|------------|----|---------|---------|------------|-------|----|
| Non U      | AE National Admin Sta                                      | aff               |               |                     |             |            |    |         |         |            |       |    |
| Profe      | ssional Name                                               | Professional      | Date of Birth |                     | Emirates ID | Occupation |    | Joini   | ng Date |            | Actio | ns |
| No re      | esults found.                                              |                   |               |                     |             |            |    |         |         |            |       |    |
| Add        | Professional Staff                                         |                   |               |                     |             |            |    |         |         |            |       |    |
| Upload     | d Documents                                                |                   |               |                     |             |            |    |         |         |            |       |    |
| Supporting | g Documents (Optional)<br>Select File or drop file(s) here |                   |               |                     |             |            |    |         |         |            |       |    |
| Max. 10    | MB per file<br>gree to the Department of He                | ealth's Terms and | Conditions    |                     |             |            |    |         |         |            |       |    |
| < Bar      | ck                                                         |                   |               |                     |             |            |    | C       | CANCEL  |            | Save  |    |
|            |                                                            |                   |               |                     |             |            |    |         |         |            |       |    |

### **Update Healthcare Professionals Profile Information**

Please follow below steps to update the healthcare professional profile information.

Login to TAMM

### **02** Click on "Service" from the side menu.

| <b>В Тамм</b> му тами | M V Services Government Entities Support | 📿 🗚 يا العزبية 🗛 🔍 | A |
|-----------------------|------------------------------------------|--------------------|---|
|                       | 689                                      |                    |   |
|                       | Abu Dhabi Gover                          | nment              |   |
|                       | Services                                 |                    |   |
|                       | Find a service                           | ٩                  |   |
|                       |                                          |                    |   |
|                       |                                          |                    |   |
| List of Service       | S                                        |                    |   |
| Individual Business   |                                          |                    |   |
|                       | _                                        |                    | • |

**U3** Click on "Workspaces" then click on "Health Services"

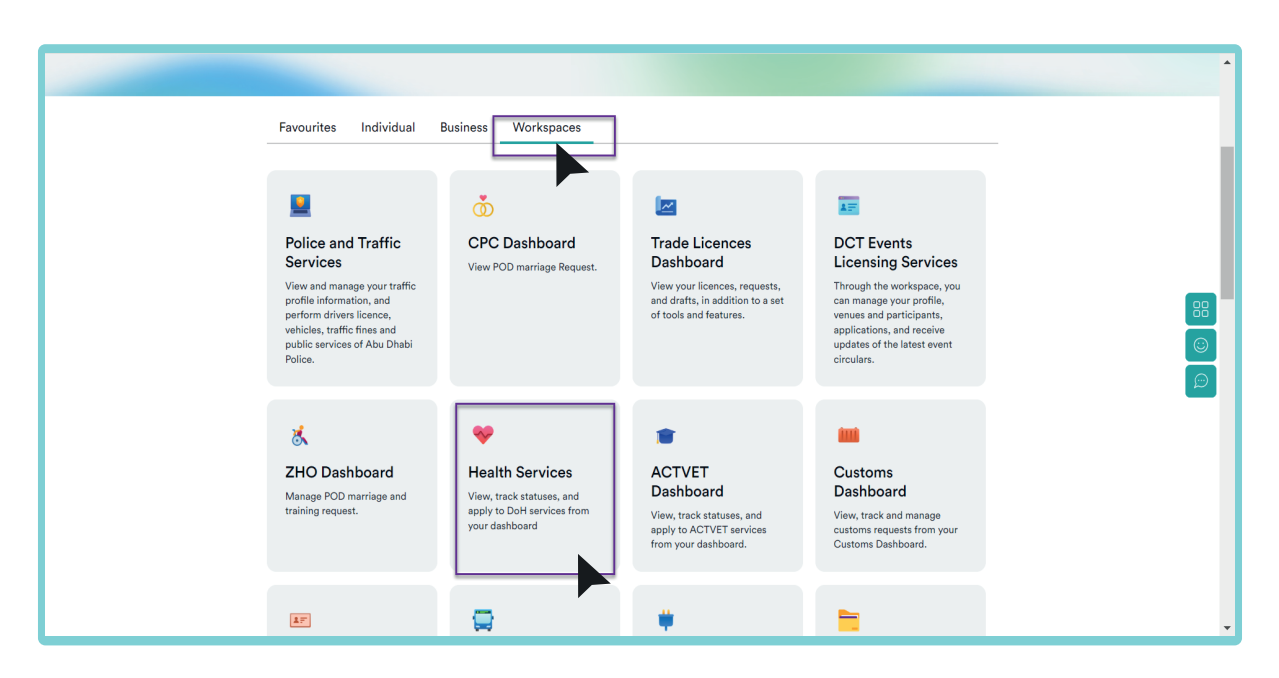

**14** Navigate to Healthcare Professional License section:

| My TAMM V Services Government Entities                                                      | Support Q 🗚 العربية Support                                       | • |
|---------------------------------------------------------------------------------------------|-------------------------------------------------------------------|---|
| Drug<br>You can manage all your associated drug codes                                       | P<br>Drug Coding<br>You can manage all your associated drug codes | ļ |
| Medical Board<br>All related approvals form DoH Medical Board Committee                     | Manage all Continuous Medical Education applications              |   |
| Healthcare Professional Licences Manage all related aspects of your professional(s) license | Public Services<br>For public services such as age estimation     | - |

05

From the list of facilities click on the three-dot action button

 $\mathbf{06}$ Then click "Amend" as shown below:

|                        | A TAMM                      | My TAMM 🗸              | Services | Government Entit | ies Support                             | Q        | AA     | العربية | ٢ | æ 🍘              |           |           |           |           |  |
|------------------------|-----------------------------|------------------------|----------|------------------|-----------------------------------------|----------|--------|---------|---|------------------|-----------|-----------|-----------|-----------|--|
| Healthcare Professiona | al Licences ~               |                        |          |                  |                                         |          |        |         |   | NEW REQUEST      | $\subset$ | TEMPLATES | TEMPLATES | TEMPLATES |  |
| Home > Dashboard >     |                             |                        |          |                  |                                         |          |        |         |   |                  |           |           |           |           |  |
| Professional           | S                           |                        |          |                  |                                         |          |        |         |   |                  |           |           |           |           |  |
|                        |                             |                        |          |                  |                                         |          |        |         |   |                  |           |           |           |           |  |
|                        | Completed Registration      |                        |          |                  | Draft Registration                      |          |        |         |   |                  |           |           |           |           |  |
|                        |                             |                        |          |                  |                                         |          |        |         |   |                  |           |           |           |           |  |
|                        | Actions (1) Last update: 20 | November 2023, 12:18PN |          |                  |                                         |          |        |         |   | Amend<br>O Claim |           |           |           |           |  |
|                        | Professional Name           | Profess                | ional F  | acility Name ≜   | Category ≜ Major ≜ Profession           | <u>ـ</u> | Status | ≜ İssue |   | Comments         |           |           |           |           |  |
|                        |                             | Licence                | • • ·    | •                |                                         | •        |        | * Date  | ¢ | Outputs<br>View  |           |           |           |           |  |
|                        |                             |                        | •        | -                | 1 - L - L - L - L - L - L - L - L - L - |          |        | - 12    | - |                  |           |           |           |           |  |
|                        | Showing of 1                |                        |          |                  |                                         |          |        |         |   | 1                |           |           |           |           |  |
|                        |                             |                        |          |                  |                                         |          |        |         |   |                  |           |           |           |           |  |
|                        |                             |                        |          |                  |                                         |          |        |         |   |                  |           |           |           |           |  |

02

|   | ľ |  |
|---|---|--|
| U |   |  |

Click on "Update Professional Profile"

|           | 😪 👬 My TAMM 🗸 Services Government Entities Support Q AA قلیاها الا 🕫 🖓 🌘 | ^  |
|-----------|--------------------------------------------------------------------------|----|
| Amend Rec | cords                                                                    |    |
|           |                                                                          |    |
|           | Request Change/Upgrade or Add Professional Title                         |    |
|           | Department of Health                                                     |    |
|           | Cancellation of Healthcare Professional Licence                          | 88 |
|           | Department of Health                                                     |    |
|           |                                                                          | Ø  |
|           | Request a Current Professional Status Certificate Oppartment of Health   |    |
|           |                                                                          |    |
|           | Update Professional Profile Department of health                         |    |
|           |                                                                          |    |
|           | Refresh O                                                                |    |
| •         |                                                                          | •  |

**08** It is important to note that the personal data are all fetched from UAE PASS system.

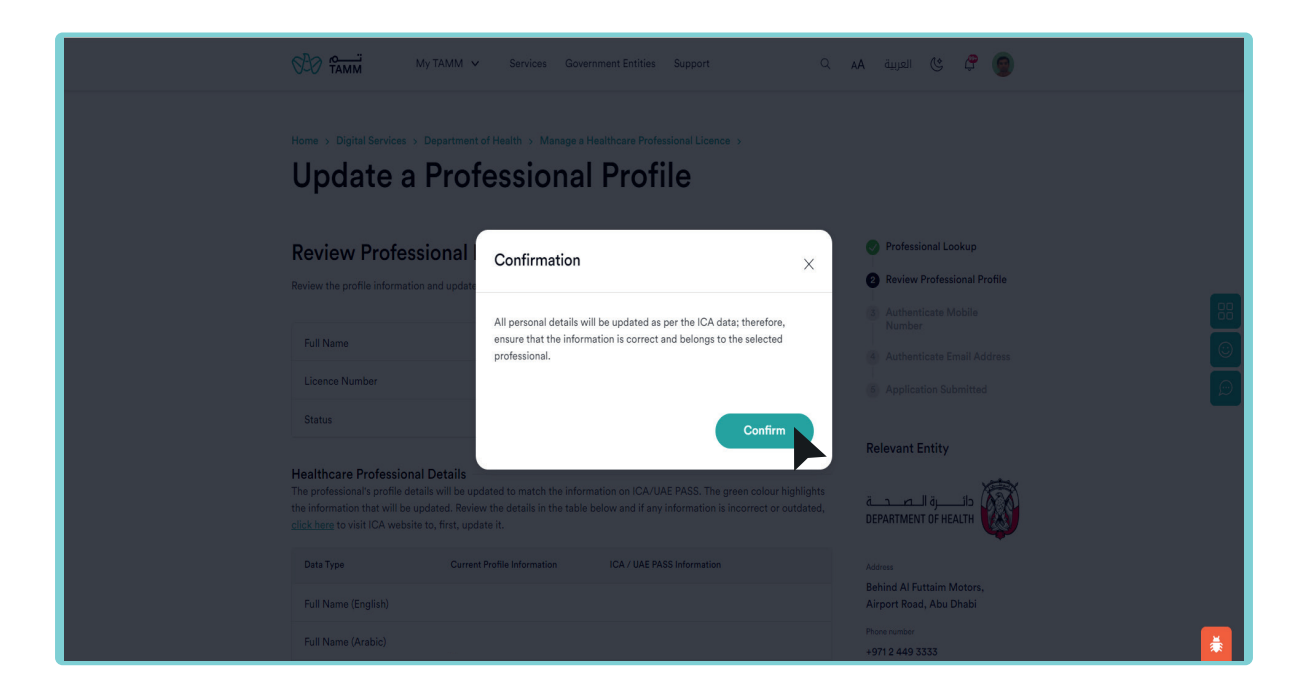

09

A table will appear, with TAMM profile information and information in the UAE PASS system (The UAE PASS green fields will replace TAMM profile information once the application is submitted). Thus, ensure having the information updated in UAE PASS system before proceeding with the service (a link to UAE PASS profile update is available within the service).

| Review Profess                                                                                      | ional Profile                                                                                                    |                                                                                                    | Process                                                                  |
|----------------------------------------------------------------------------------------------------|----------------------------------------------------------------------------------------------------|----------------------------------------------------------------------------------------------------|--------------------------------------------------------------------------|
| Review the profile information                                                                      | and update the contact details.                                                                                                    |                                                                                                    | Professional Lookup                                                      |
| Healthcare Professiona                                                                              | Details                                                                                                    |                                                                                                    | Authorizate Mobile N                                                     |
| The professionals profile des<br>the information that will be up<br>click here to visit ICA websity | alls will be updated to match the infor<br>pdated. Review the details in the table<br>to, first, update it.                                                                                                    | mation on ICA/UAE PASS. The green colour highlights<br>below and if any information is incorrect or outdated, | <ul> <li>Authenticate Email Ado</li> <li>AppEcation Submitted</li> </ul> |
| Data Type                                                                                           | Current Profile Information                                                                                                    | ICA /UAE RASS Information                                                                                     | Relevant Entity                                                          |
| Full Name (English)                                                                                 | ALCOHOM BUDGED WITH                                                                                                    | and the second second                                                                                         |                                                                          |
| Full Name (Arabic)                                                                                  | August with August                                                                                                    |                                                                                                    | DEPARTMENT OF HEALTH                                                     |
| Emisates ID                                                                                         |                                                                                                    |                                                                                                    | Address                                                                  |
| Date of Birth                                                                                       | 10000-000                                                                                                    |                                                                                                    | Bohind Al Futtain Motors, /<br>Road, Abu Dhabi                           |
| Gender                                                                                              | -                                                                                                    | -                                                                                                    | Press curdent<br>+9/1 2 449 3333                                         |
| Nationality                                                                                         | Street State Streets                                                                                                    |                                                                                                    | Weinstein                                                                |
| Country of Birth                                                                                    | Annual Annual Annual                                                                                                    |                                                                                                    | Inal                                                                     |
| Country of Residence                                                                                | And and the second                                                                                                    | to be a bound                                                                                                 | support@dok.gov.as                                                       |
| Marital Status                                                                                      | Barried                                                                                                    |                                                                                                    | Open Closes at 3.00 pm +                                                 |
| Passport Number                                                                                     | Aug. (1997)                                                                                                    | -                                                                                                    | Hide details                                                             |
| Place of Issue                                                                                      | And and the spin of the spin of                                                                                                    | perfect size approximation                                                                                    |                                                                          |
| Passport lause Date                                                                                 | 1.1                                                                                                    | a Bart and                                                                                                    |                                                                          |
| Passport Espiry Date                                                                                | 10 June 1000                                                                                                    | - March 1998                                                                                                  |                                                                          |
| Email Address                                                                                       | and the second first second                                                                                                    |                                                                                                    |                                                                          |
| Mobile Number                                                                                       |                                                                                                    |                                                                                                    |                                                                          |
| City                                                                                                | Report Control of Control of Cont |                                                                                                    |                                                                          |
| Address                                                                                             |                                                                                                    | 10.00 Non                                                                                                    |                                                                          |

A separate section is available to update the email and mobile number. Those are not fetched from UAE PASS system and will be receiving TAMM notifications (it is important to ensure the email and mobile belong to the professional and not the PRO)

| d codes on the next screen). Note: this will not |
|--------------------------------------------------|
| 100                                              |
| tori Bratrai con                                 |
|                                                  |
|                                                  |

The updated email & mobile will receive an OTP. Once confirmed, the application can be submitted and the profile will be updated immediately.

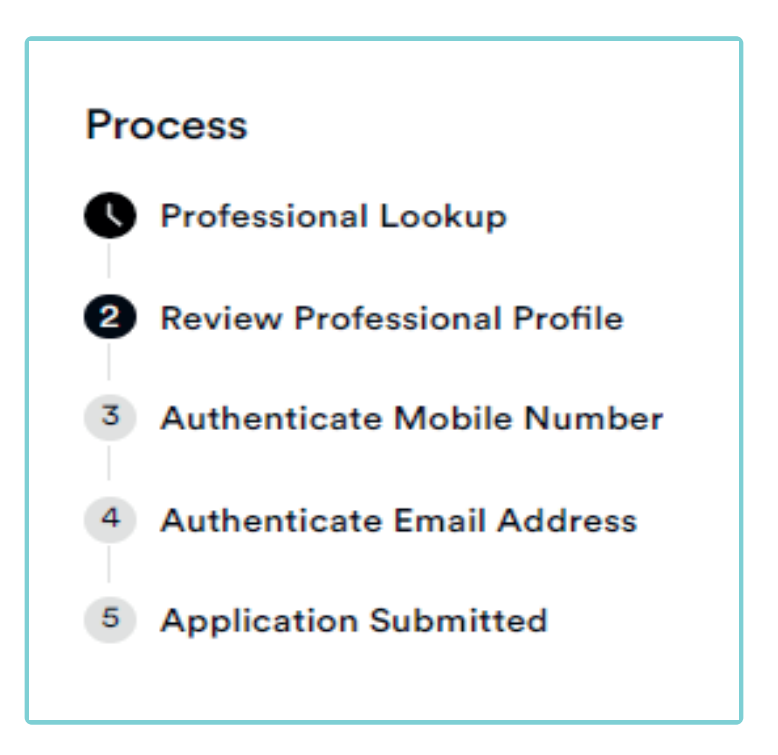

02

### **Tawteen Reports Extraction from Tamm Portal**

#### To download Tawteen Report from the Tamm portal

 $\mathbf{01}$ 

Select the "Outputs" from the "Actions" of the facility.

| 💄 👘 🔲 🅫 Department of He | ealth - Workspa 🗙 🕫 Dep | partment of Health - Manag | ∈ ×   +          |          |              |            |            |                                 |      |          |         |            |            |         |   |     |        |      | -   | 0  |
|--------------------------|-------------------------|----------------------------|------------------|----------|--------------|------------|------------|---------------------------------|------|----------|---------|------------|------------|---------|---|-----|--------|------|-----|----|
| ← C                      | m.abudhabi/wb/doh/dasht | ooard/workspace?currer     | tWorkspace=H     | IFL      |              |            |            |                                 |      |          |         |            | ۸٥ 🕇       |         | Ô | 3   | Ф      | £= ( | è % | ;  |
|                          | SB 62                   | <u></u> Му Т               | AMM 🗸            | Services | Government   | Entities S | Support    |                                 | ۹    | AA       | العربية | ٢          | <b>@</b> ( | 9       |   |     |        |      |     | Î  |
| Healthcare Facility Lie  | cences ~                |                            |                  |          |              |            |            |                                 |      |          |         |            | NEW R      | EQUEST  |   | TEM | PLATES |      | •   | ۲  |
| Home > Dashboard > >     |                         |                            |                  |          |              |            |            |                                 |      |          |         |            |            |         |   |     |        |      |     |    |
| Facilities               |                         |                            |                  |          |              |            |            |                                 |      |          |         |            |            |         |   |     |        |      |     |    |
|                          |                         |                            |                  |          |              |            |            |                                 |      |          |         |            |            |         |   |     |        |      |     |    |
|                          |                         | Comple                     | eted Recor       | rds      |              |            |            |                                 | Dra  | ft Reco  | rds     |            |            |         |   |     |        |      |     |    |
| ſ                        | Show Advanced F         | ilters                     |                  |          |              |            |            |                                 |      |          |         |            |            |         |   |     |        |      |     | 88 |
|                          |                         |                            |                  |          |              |            |            |                                 |      |          |         |            | Am         | iend    |   |     |        |      |     |    |
|                          | Facilities              |                            |                  |          |              |            |            |                                 |      |          |         |            | Cla        | im      |   |     |        |      |     | ~  |
|                          | Actions 6               | Last update: 26 Septembe   | er 2023, 11:13AM |          |              |            |            |                                 |      |          |         |            | - co       | mments  |   |     |        |      |     |    |
|                          | Facility Licence        | Facility Name \$           |                  | Pro      | ofile Type 🌲 | Status ≑   | Issue Date | Expiry Date                     | Туре | \$ SubTy | pe \$   | Region - C | ty Up      | date Pr |   |     |        |      |     |    |
|                          | 1.000                   | -                          | C MARKA          | 2        | <u>g</u> ~~  |            |            | $\underline{m}^{\mathrm{part}}$ |      |          |         | 27         | Vie        | w       |   |     |        |      |     |    |
|                          | Showing 10 V of         | 12819                      |                  |          |              |            |            |                                 |      | 1        | 2 3     | 4          | 5 ···      | 282     | > |     |        |      |     |    |
|                          |                         |                            |                  |          |              |            |            |                                 | _    |          |         |            | _          |         |   | _   |        |      |     |    |
|                          |                         |                            |                  |          |              |            |            |                                 |      |          |         |            |            |         |   |     |        |      |     | -  |

**1** The system will open a page showing all the facility's outputs including Tawteen Report:

|                          |                                | My TAMM 🗸 | Services | Government Entities | Support | Q | AA     | العربية | ٢ | <i>ç</i> 👩  |   | 4  |
|--------------------------|--------------------------------|-----------|----------|---------------------|---------|---|--------|---------|---|-------------|---|----|
| Healthcare Facility Lice | ences v                        |           |          |                     |         |   |        |         |   | NEW REQUEST |   | 1  |
| Back                     |                                |           |          |                     |         |   |        |         |   |             |   |    |
| Outputs                  |                                |           |          |                     |         |   |        |         |   |             |   | 1  |
| LINKOPTIN LA             | 8                              |           |          |                     |         |   |        |         |   |             |   |    |
| Type Hospital            |                                |           |          |                     |         |   |        |         |   |             |   |    |
| Sub-Type General         |                                |           |          |                     |         |   |        |         |   |             | C |    |
|                          |                                |           |          |                     |         |   |        |         |   |             |   |    |
|                          | Name                           |           |          |                     |         |   | Report | Туре    |   |             |   |    |
|                          | Facility Information Temporary |           |          |                     |         |   | Report |         |   |             |   |    |
|                          | Tawteen Report                 |           |          |                     |         |   | Report |         |   |             |   |    |
|                          | Financial Recept               |           |          |                     |         |   | Report |         |   |             |   |    |
|                          | OUTPUTLETTER_882286_DOC        | .pdf      |          |                     |         |   | Docun  | nent    |   |             |   |    |
|                          |                                |           |          |                     |         |   |        |         |   |             |   | v  |
| 4                        |                                |           |          |                     |         |   |        |         |   |             |   | ۶. |

03

### **Tawteen Reports Extraction from Tamm Portal**

Click on the "Tawteen Report" to download

| ≡ Tawteen | 1 /                                       | 1   - 80                                | 0% +   🕃                                    | ] \$]                                 |                                                                                   |               | 4 | Ł 🖶 | : |
|-----------|-------------------------------------------|-----------------------------------------|---------------------------------------------|---------------------------------------|-----------------------------------------------------------------------------------|---------------|---|-----|---|
|           | THE DATIONES                              | DEPARTMENT OF HE                        | лы<br>мти<br><u>Tawteen I</u>               | رير التوطين Report                    | 16/11/20<br><u>یت</u>                                                             | 123           |   |     |   |
|           | Enclosed below<br>DOH licensing<br>کتوطین | the Tawteen rates<br>systems for the ab | s extracted from the<br>ove-mentioned facil | التراخيص في و<br>الترابي<br>المواطنين | الجنرل أنذاه محل التوطين الحالي وذلك حسب نظام ويبالك<br>ماة المنكورة أعلاه<br>فقة | يبين<br>المتأ |   |     |   |
|           | Tawteen %                                 | Total                                   | Non Nationals                               | Nationals                             | Category                                                                          | sts           |   |     |   |
|           |                                           |                                         |                                             |                                       | Nurs                                                                              | es            |   |     |   |
|           |                                           |                                         |                                             |                                       | Physicia                                                                          | ins           |   |     |   |
|           |                                           | _                                       | -                                           |                                       | To                                                                                | tal           |   |     |   |
|           | توطين<br>% Tawteen                        | المجبرع<br>Total                        | غير المواطنين<br>Non Nationals              | لمواطنين<br>Nationa                   | فنة<br>Is Category                                                                |               |   |     | ľ |
|           |                                           |                                         |                                             |                                       | Admin Staff                                                                       |               |   |     |   |
|           |                                           |                                         |                                             | BURN OF YOUR                          |                                                                                   | _             |   |     |   |